# 日医認定健康スポーツ医制度再研修会(Web) 当日の流れ(アプリがある方)

#### ①招待URLが登録されたメールアドレス宛に送付されます。 "<u>ここをク</u> <u>リックして参加</u> "よりアクセスして下さい。

これは「令和3年度日医認定健康スポーツ医制度再研修会」が1時間に開始する旨のリマインダーです。 日時:2021年12月15日 07:00 PM 大阪、札幌、東京 PC、Mac、iPad、iPhone、Androidデバイスから参加できます:

<u>ここをクリックして参加</u>

注:このリンクは他の人と共有できません。あなた専用です。 カレンダーに追加 Googleカレンダーに追加 Yahooカレンダーに追加

または電話で参加:

米国: +1 720 707 2699 or +1 253 215 8782 or +1 301 715 8592 or +1 312 626 6799 or +1 346 248 7799 or +1 646 558 8656 ウェビナーID: 823 4066 1619 利用可能な国際番号: https://us06web.zoom.us/u/kbBe9siGO

※資料については、本会HPへ掲載いたしますので、各自ご用意していただきますようお願いいたします。 掲載先:福岡県医師会ホームページ>医師の皆様>目的・内容で探す>日医認定産業医制度・日医認定スポーツ医>認定健康スポーツ医>認定健康スポーツ医再研修会・実践活動のご案内

登録はいつでも<u>キャンセル</u>できます。

### ②開始までしばらくお待ちください。

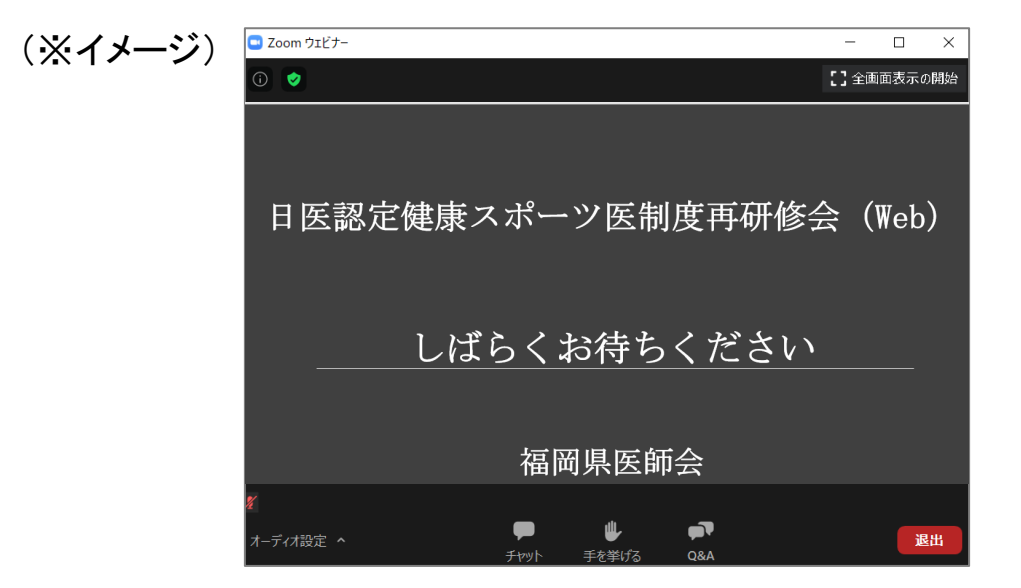

研修会終了後は、各自退室を押して終了してください。

## 日医認定健康スポーツ医制度再研修会(Web) 当日の流れ(アプリがない方)

①招待URLが登録されたメールアドレス宛に送付されます。 "ここをクリックして参加"よりアクセスして下さい。

これは「令和3年度日医認定健康スポーツ医制度再研修会」が1時間に開始する旨のリマインダーです。 日時:2021年12月15日 07:00 PM 大阪、札幌、東京

2C. Mac. iPad. iPhone. Androidデバイスから参加できます: ここをクリックして参加

注:このリンクは他の人ど共有できません。あなた専用です。 カレンダーに追加 Googleカレンダーに追加 Yahooカレンダーに追加

または電話で参加:

米国: +1 720 707 2699 or +1 253 215 8782 or +1 301 715 8592 or +1 312 626 6799 or +1 346 248 7799 or +1 646 558 8656 ウェビナーID : 823 4066 1619 利用可能は国際語号 : <u>https://us06web.zoom.us/uk/bBe9sjGO</u>

※資料については、本会HPへ掲載いたしますので、各自ご用意していただきますようお願いいたします。 掲載先:福岡県医師会ホームページン医師の皆様>目的・内容で探す>日医認定産業医制度・日医認定スポーツ医>認定健康スポーツ医>認定健康スポーツ医再研修会・実践活動のご案内

登録はいつでも<u>キャンセル</u>できます。

### ⑦「ブラウザから参加」をクリックしてください。

| ブラウザが表示しているダイアログの <b>Zoom Meetingsを開く</b> をクリックしてく                               |  |  |
|----------------------------------------------------------------------------------|--|--|
| ださい                                                                              |  |  |
| ダイアログが表示されない場合は、以下の <b>ミーティングを起動</b> をクリックしてく                                    |  |  |
| ださい                                                                              |  |  |
| ミーティングを起動                                                                        |  |  |
| Zoomクライアントをインストールしていないのですか? 今すぐダウンロードする<br>Zoomクライアントで問題が発生していますた?ブラウザから参加してください |  |  |

③お名前を入力して、ロボットではありま せんにチェックをいれて参加してください。

|                                                                                                    |                                       | . ×  |
|----------------------------------------------------------------------------------------------------|---------------------------------------|------|
| ミーティングに参加                                                                                                    | <ul> <li>②</li> <li>② 全面面表</li> </ul> | 示の開始 |
| <sub>お名前</sub><br>お名前                                                                                                    | 日医認定健康スポーツ医制度再研修会(We                  | eb)  |
| 私はロボットではあり     ません     オライバシー - 利用規約     オリカン     オリカン     ボットではあり     ボットではあり     ボット     ボット | しばらくお待ちください                           |      |
| 参加                                                                                                    |                                       | 退出   |

(※イメージ)

④開始までしばらくお待ちください。

研修会終了後は、各自退室を押して終了してください。